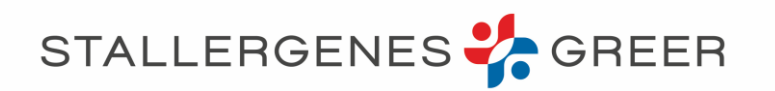

# Comment se connecter à la webconférence ?

### 1. En amont de la webconférence : Créez votre compte sur Zoom

# 1bis.

# 2. <u>Rejoindre la webconférence</u>

# OU

En amont de la webconférence : Installez l'application Zoom sur votre ordinateur

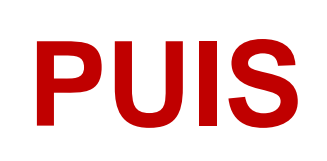

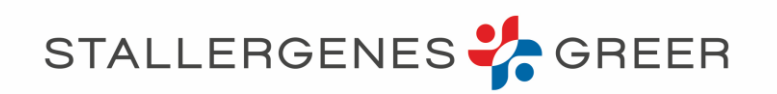

# 1. En amont de la webconférence : Créez votre compte sur Zoom

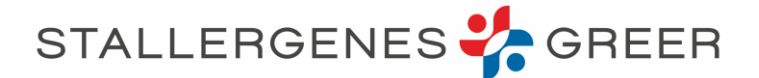

 Rendez vous sur <u>https://zoom.us</u> ou sur le <u>lien envoyé</u> Cliquez sur « inscrivez vous... »

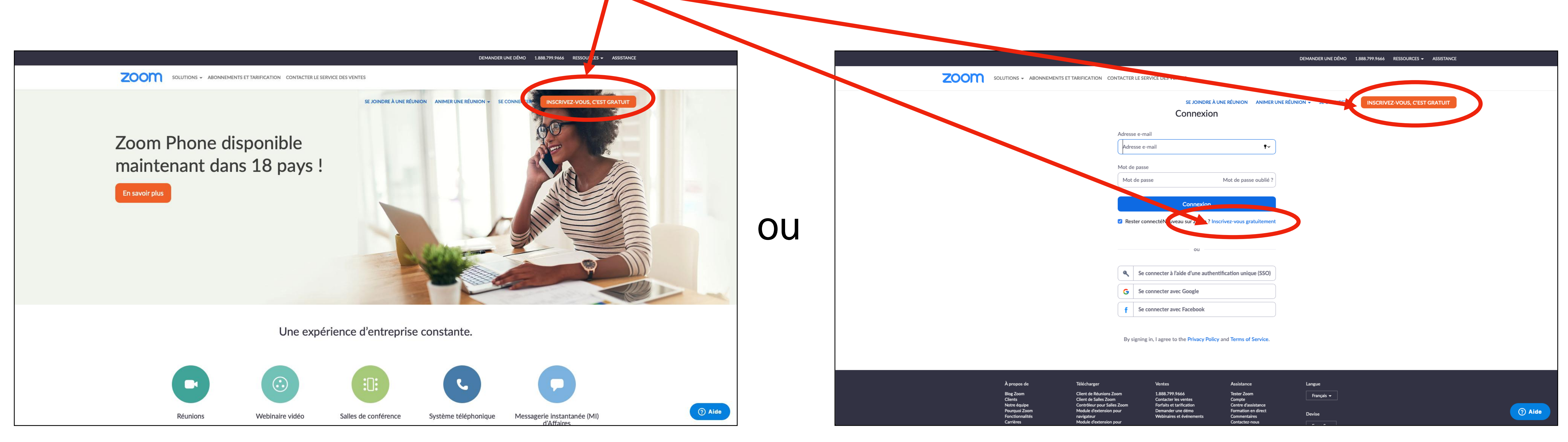

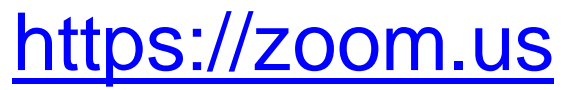

https://us02web.zoom.us/wc/83747919618/join

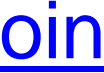

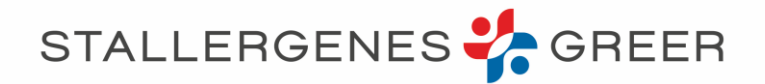

# Suivez les instructions en remplissant les informations demandées

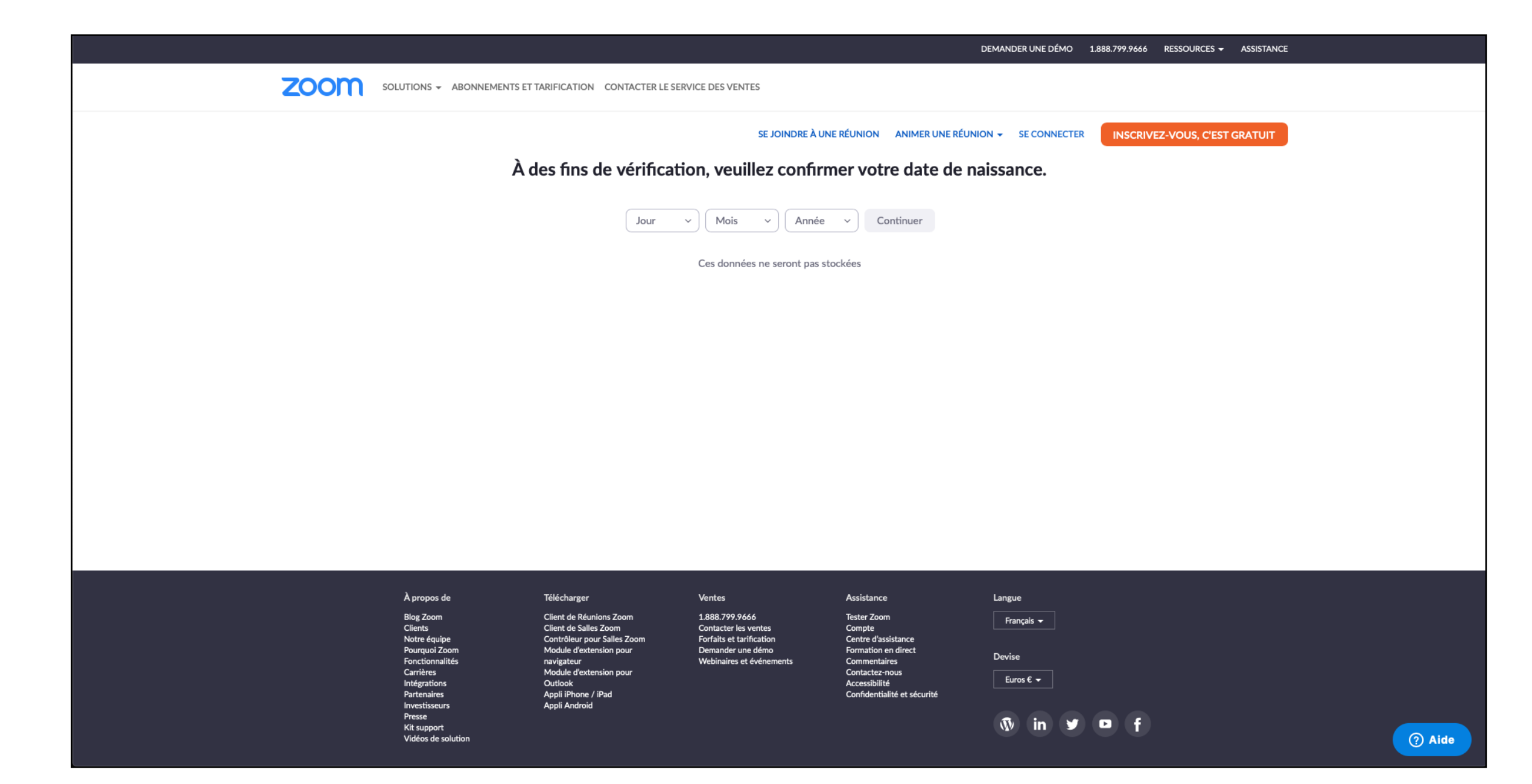

Indiquez votre date de naissance

|                                                                                        |                                                                                                    |                                                                                                   |                                                                                   | DEMANDER UNE DÉMO    | 1.888.799.9666 RESSOURCES - | ASSISTANCE |
|----------------------------------------------------------------------------------------|----------------------------------------------------------------------------------------------------|---------------------------------------------------------------------------------------------------|-----------------------------------------------------------------------------------|----------------------|-----------------------------|------------|
| DLUTIONS - ABONNEMENTS ET                                                              | TARIFICATION CONTACTER LE SEF                                                                                             | RVICE DES VENTES                                                                                  |                                                                                   |                      |                             |            |
|                                                                                        | In                                                                                                    | se joindre à un<br>Iscrivez-vous gratui                                                           | ne réunion animer une réun<br>itement                                             | ION - SE CONNECTER   | INSCRIVEZ-VOUS, C'EST       | T GRATUIT  |
|                                                                                        | Votre adresse                                                                                                    | e électronique professionnelle                                                                    |                                                                                   |                      |                             |            |
|                                                                                        | Zoom est proté<br>confidentialité d                                                                                       | gé par système reCAPTCHA. De plus,<br>et les Conditions de service s'applique<br>S'inscrire       | la Politique de<br>nt.                                                            |                      |                             |            |
|                                                                                        |                                                                                                    | Vous avez déjà un compte ? <mark>Se c</mark>                                                      | connecter.                                                                        |                      |                             |            |
|                                                                                        | Se c                                                                                                    | ou<br>onnecter à l'aide d'une authenti                                                            | fication unique (SSO)                                                             |                      |                             |            |
|                                                                                        | G Sec                                                                                                    | onnecter avec Google                                                                              |                                                                                   |                      |                             |            |
|                                                                                        | Fn m'insc                                                                                                    | rivant i'accente la Politique de c                                                                | confidentialité et les                                                            |                      |                             |            |
|                                                                                        |                                                                                                    | Conditions de service.                                                                            |                                                                                   |                      |                             |            |
| À propos de<br>Blog Zoom<br>Clients<br>Notre équipe<br>Pourquoi Zoom                   | Télécharger<br>Client de Réunions Zoom<br>Client de Salles Zoom<br>Contrôleur pour Salles Zoom<br>Module d'extension pour | Ventes<br>1.888.799.9666<br>Contacter les ventes<br>Forfaits et tarification<br>Demander une démo | Assistance<br>Tester Zoom<br>Compte<br>Centre d'assistance<br>Formation en direct | Langue<br>Français 🗕 |                             |            |
| Fonctionnalités<br>Carrières<br>Intégrations<br>Partenaires<br>Investisseurs<br>Parces | navigateur<br>Module d'extension pour<br>Outlook<br>Appli iPhone / iPad<br>Appli Android                                  | Webinaires et événements                                                                          | Commentaires<br>Contactez-nous<br>Accessibilité<br>Confidentialité et sécurité    | Devise<br>Euros € →  |                             |            |

### Saisissez votre email

(NB vous devrez pouvoir accéder à votre messagerie par la suite pour valider cette adresse)

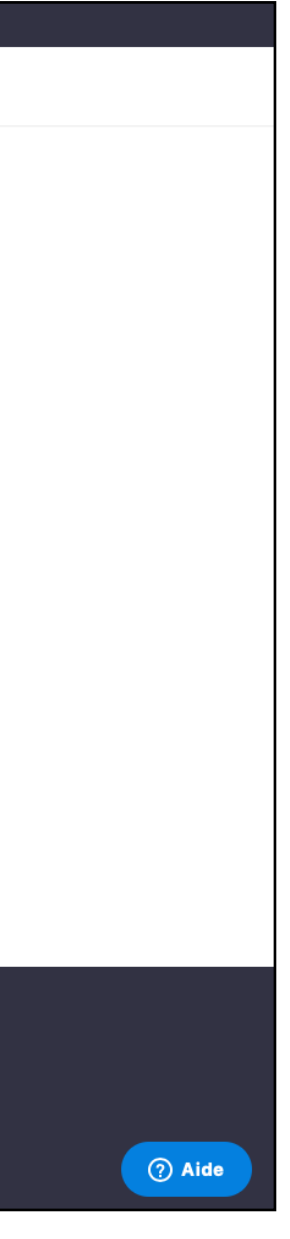

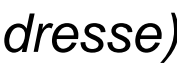

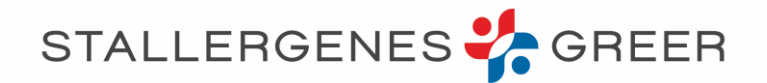

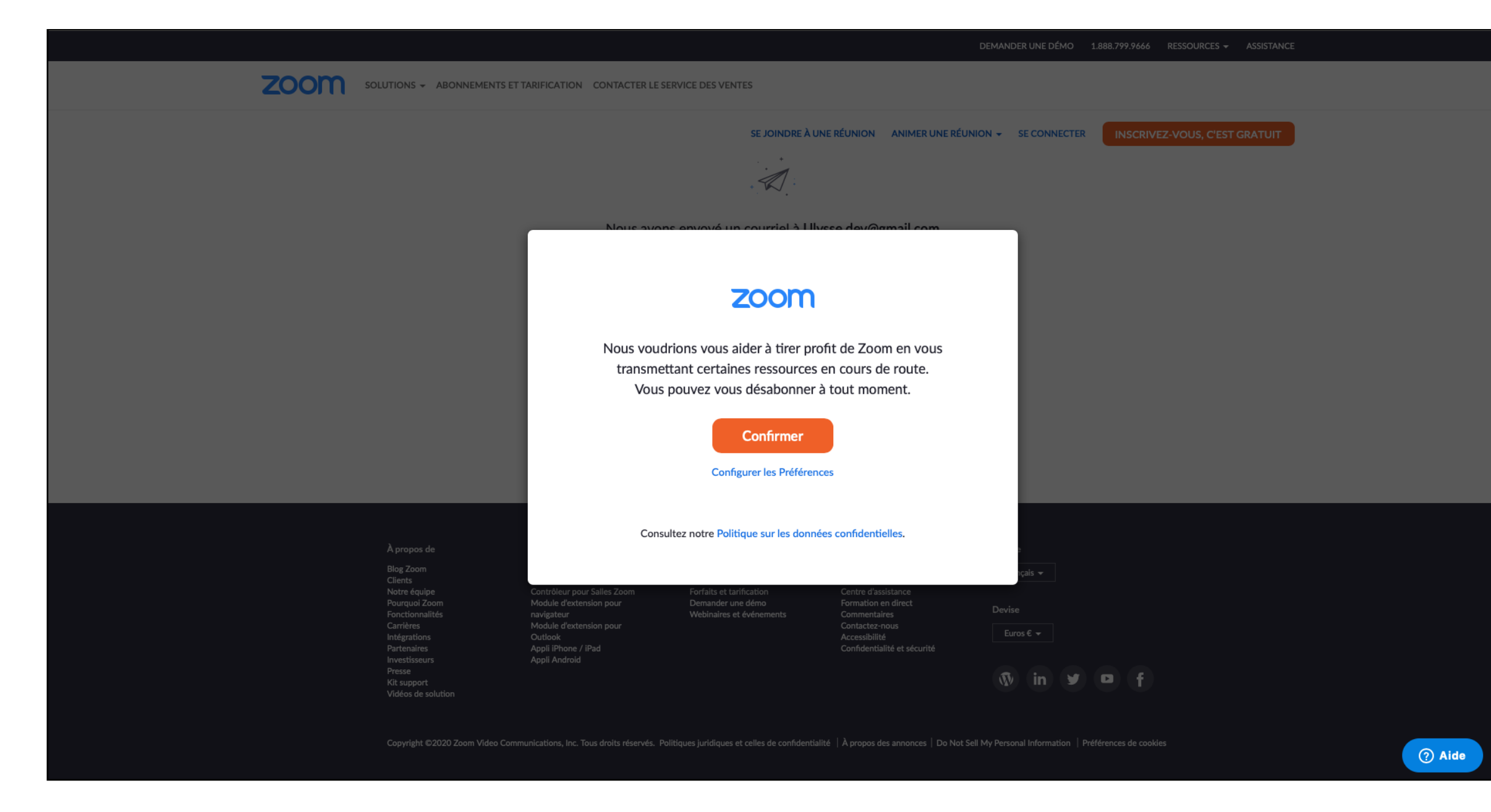

Confirmer l'accès (ou configurez selon vos préférences)

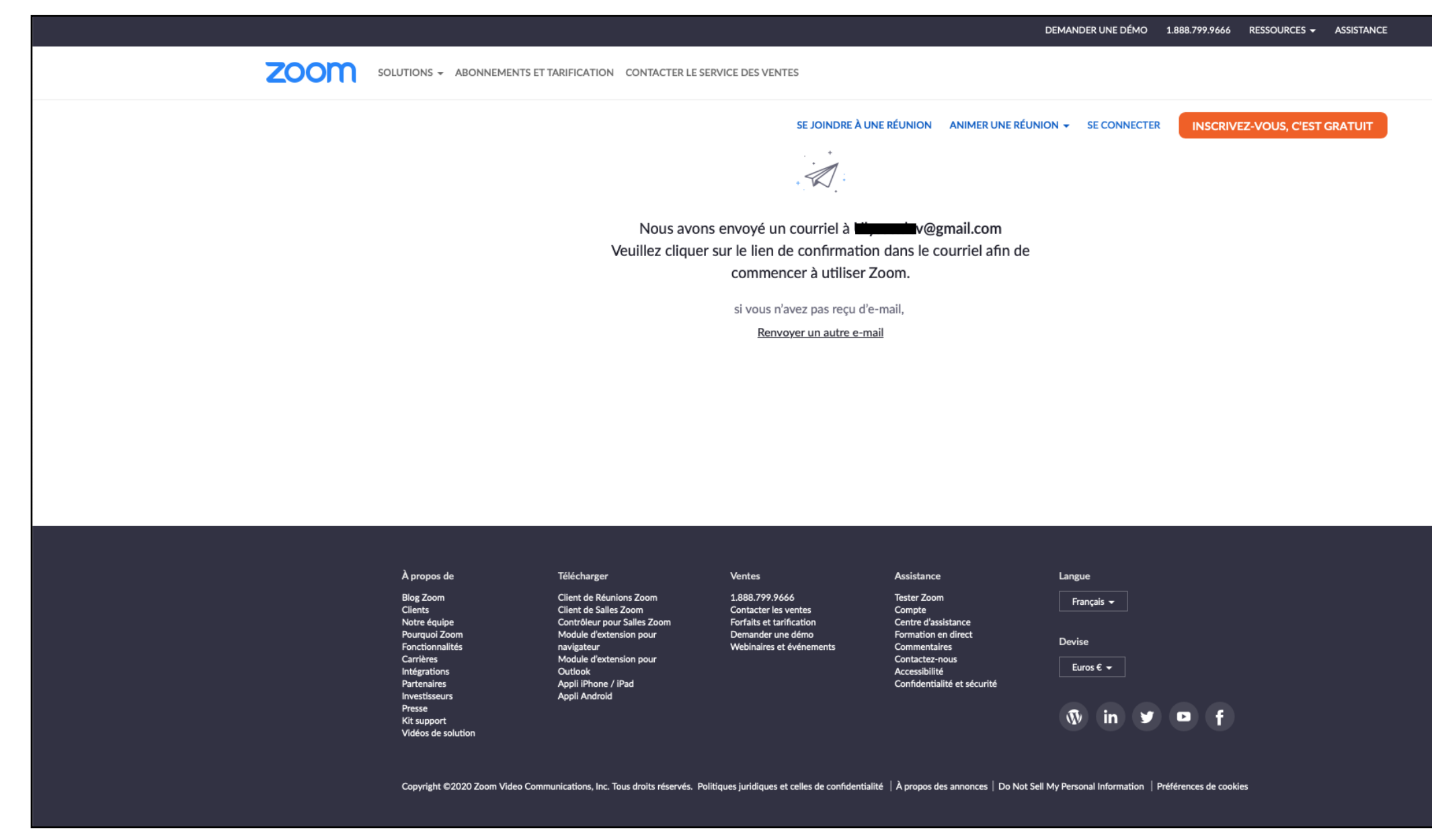

### Un écran vous invite à vous rendre sur votre messagerie pour valider votre compte

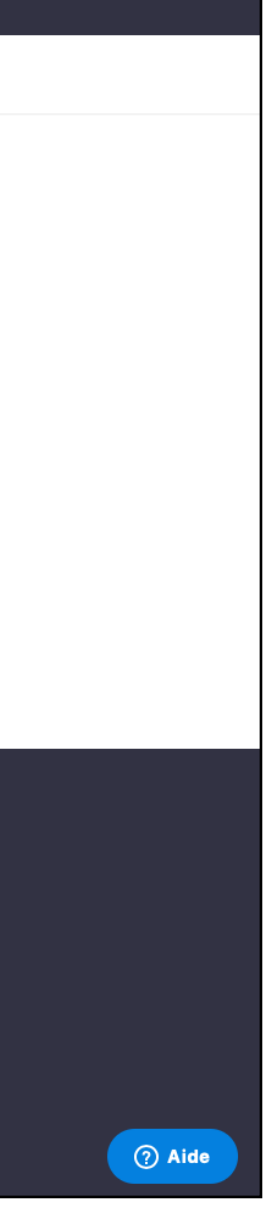

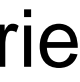

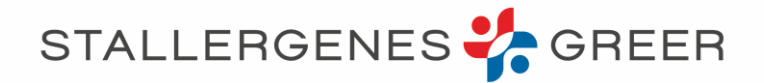

| <b>Zoom</b><br>Veuillez réactiver vot<br>À : <u>Aistin</u> e de la com<br>Répondre à : Zoom | re compte Zoom                                                                                                    | Boîte de réception - 4,                          | I 14:02 Z |
|---------------------------------------------------------------------------------------------|----------------------------------------------------------------------------------------------------|--------------------------------------------------|-----------|
|                                                                                             | zoom                                                                                                    | Se connecter                                     |           |
|                                                                                             | Bonjour spininteractive@gmail.com,<br>Félicitations pour votre inscription à Zoom !<br>Afin d'activer votre compte, veuillez:<br>Activation du compte                                                                                              | ateur :                                          |           |
|                                                                                             | https://us04web.zoom.us/activate?code=SQn323f5Mi59DCgoYraj:<br>BQgAAAFxeJEkqQAnjQAZc3BpbmludGVyYWN0aXZlQGdtYWlsL<br>UzFYUTJLU2U3eS1nM2liNncAAAAAAAAAAAA&fr=signup<br>Pour une aide supplémentaire, visitez notre Centre d'assistance.<br>Bon Zoom! | zsEDRAFfSI-GbYNL4va2r8Y.<br>.mNvbQEAZAAAFnM1SGJG |           |
|                                                                                             | +1.888.799.9666<br>© 2020 Zoom - Tous droits réservés                                                                                                    |                                                  |           |
|                                                                                             | Visitez <u>zoom.us</u><br>55 Almaden Blvd<br>San Jose, CA 95113                                                                                                    |                                                  |           |

Une fois le mail de Zoom ouvert, Cliquez sur « activation du compte »

|                                               |                                                                                 |                                                                    |                                                                        | DEMANDER UNE DÉMO   | 1.888.799.9666 RESS | OURCES - ASSISTANCE |
|-----------------------------------------------|---------------------------------------------------------------------------------|--------------------------------------------------------------------|------------------------------------------------------------------------|---------------------|---------------------|---------------------|
| DLUTIONS - ABONNEMENTS ET                     | TARIFICATION CONTACTER LE SER                                                   | VICE DES VENTES                                                    |                                                                        |                     |                     |                     |
|                                               |                                                                                 | SE JOINDRE À UNI                                                   | E RÉUNION ANIMER UNE RÉUN                                              | ION - SE CONNECTER  | INSCRIVEZ-VC        | OUS, C'EST GRATUIT  |
|                                               | Are you                                                                         | signing up on beha                                                 | If of a school?                                                        |                     |                     |                     |
|                                               |                                                                                 | 🔿 Oui 🛛 Non                                                        |                                                                        |                     |                     |                     |
|                                               |                                                                                 | Continuer                                                          |                                                                        |                     |                     |                     |
|                                               |                                                                                 |                                                                    |                                                                        |                     |                     |                     |
|                                               |                                                                                 |                                                                    |                                                                        |                     |                     |                     |
|                                               |                                                                                 |                                                                    |                                                                        |                     |                     |                     |
|                                               |                                                                                 |                                                                    |                                                                        |                     |                     |                     |
|                                               |                                                                                 |                                                                    |                                                                        |                     |                     |                     |
|                                               |                                                                                 |                                                                    |                                                                        |                     |                     |                     |
|                                               |                                                                                 |                                                                    |                                                                        |                     |                     |                     |
| À propos de                                   | Télécharger                                                                     | Ventes                                                             | Assistance                                                             | Langue              |                     |                     |
| Blog Zoom<br>Clients<br>Notre équipe          | Client de Réunions Zoom<br>Client de Salles Zoom<br>Contrôleur pour Salles Zoom | 1.888.799.9666<br>Contacter les ventes<br>Forfaits et tarification | Tester Zoom<br>Compte<br>Centre d'assistance                           | Français 🔫          |                     |                     |
| Pourquoi Zoom<br>Fonctionnalités<br>Carrières | Module d'extension pour<br>navigateur<br>Module d'extension pour                | Demander une démo<br>Webinaires et événements                      | Formation en direct<br>Commentaires<br>Contactez-nous<br>Associibilité | Devise<br>Euros € ▼ |                     |                     |
| <br>Partenaires<br>Investisseurs<br>Presse    | Appli iPhone / iPad<br>Appli Android                                            |                                                                    | Confidentialité et sécurité                                            |                     |                     |                     |
| Kit support<br>Vidéos de solution             |                                                                                 |                                                                    |                                                                        | w in y              |                     |                     |

Votre navigateur affichera alors cette page. Cliquez sur « non » puis, confirmez

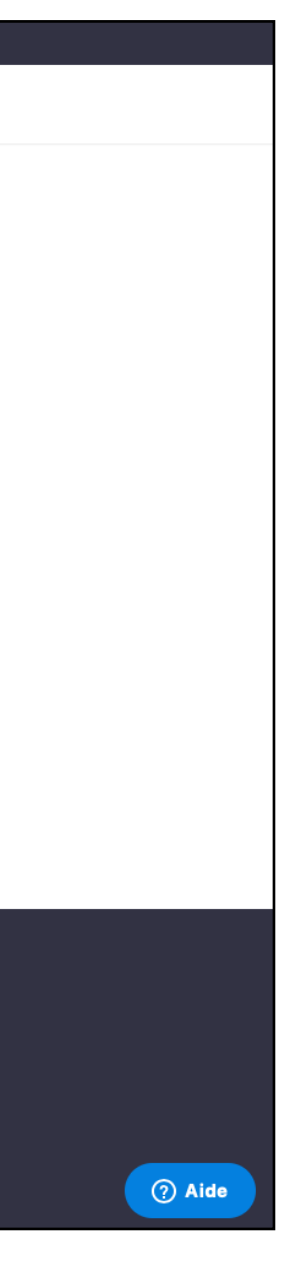

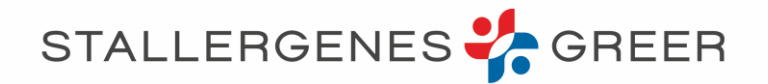

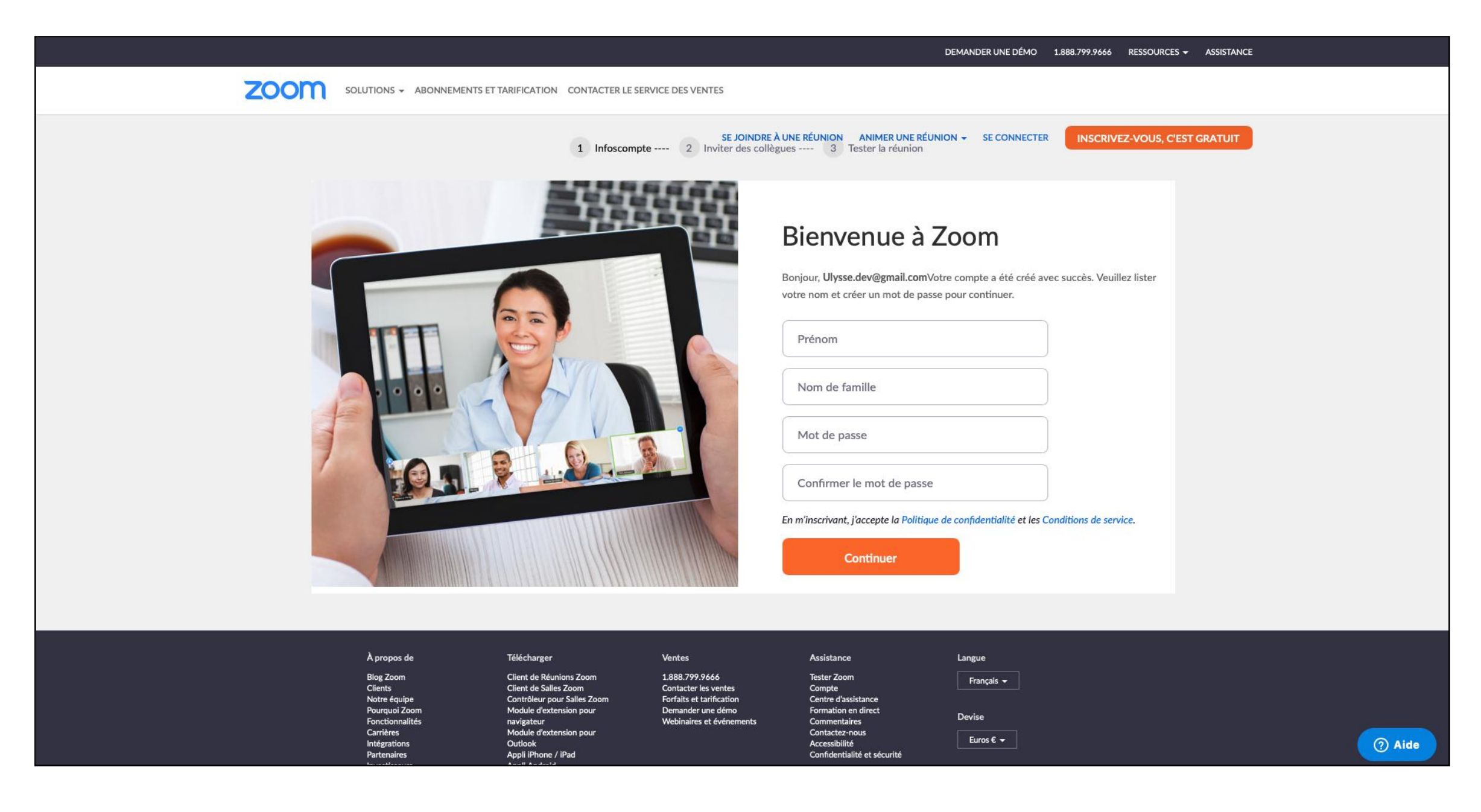

Saisissez votre prénom et votre nom de famille. Tapez votre mot de passe en respectant les instruction et confirmez le.

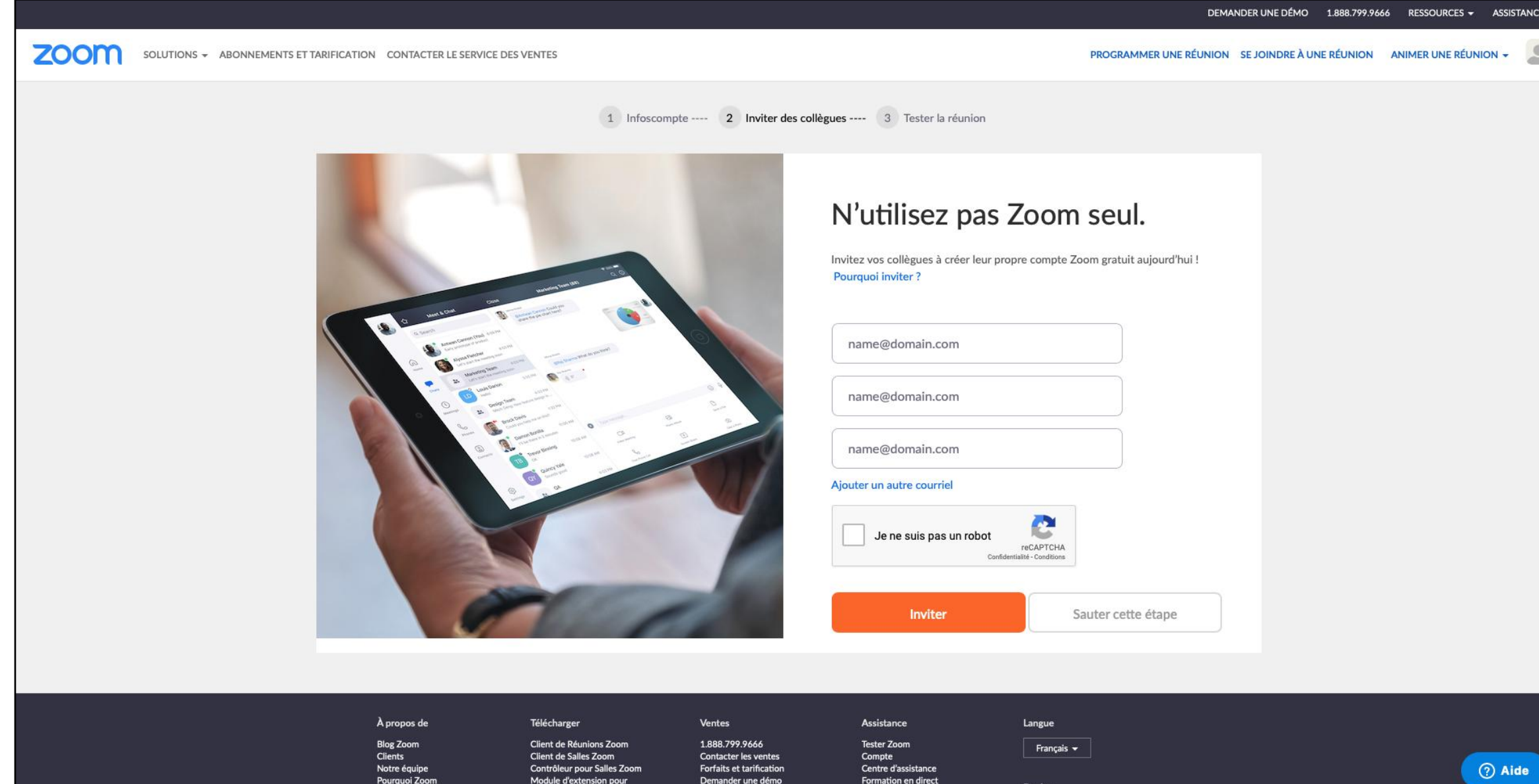

Sur cet écran, vous pouvez cliquer sur « Sauter cette étape »

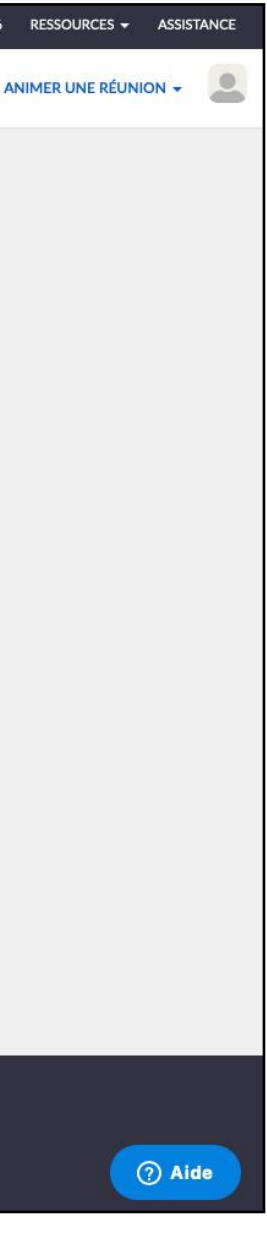

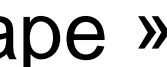

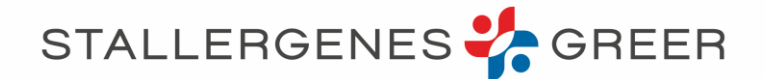

- Votre compte est créé !
- Vous pouvez désormais rejoindre la webconférence. Au moment venu, rdv directement à la page 16

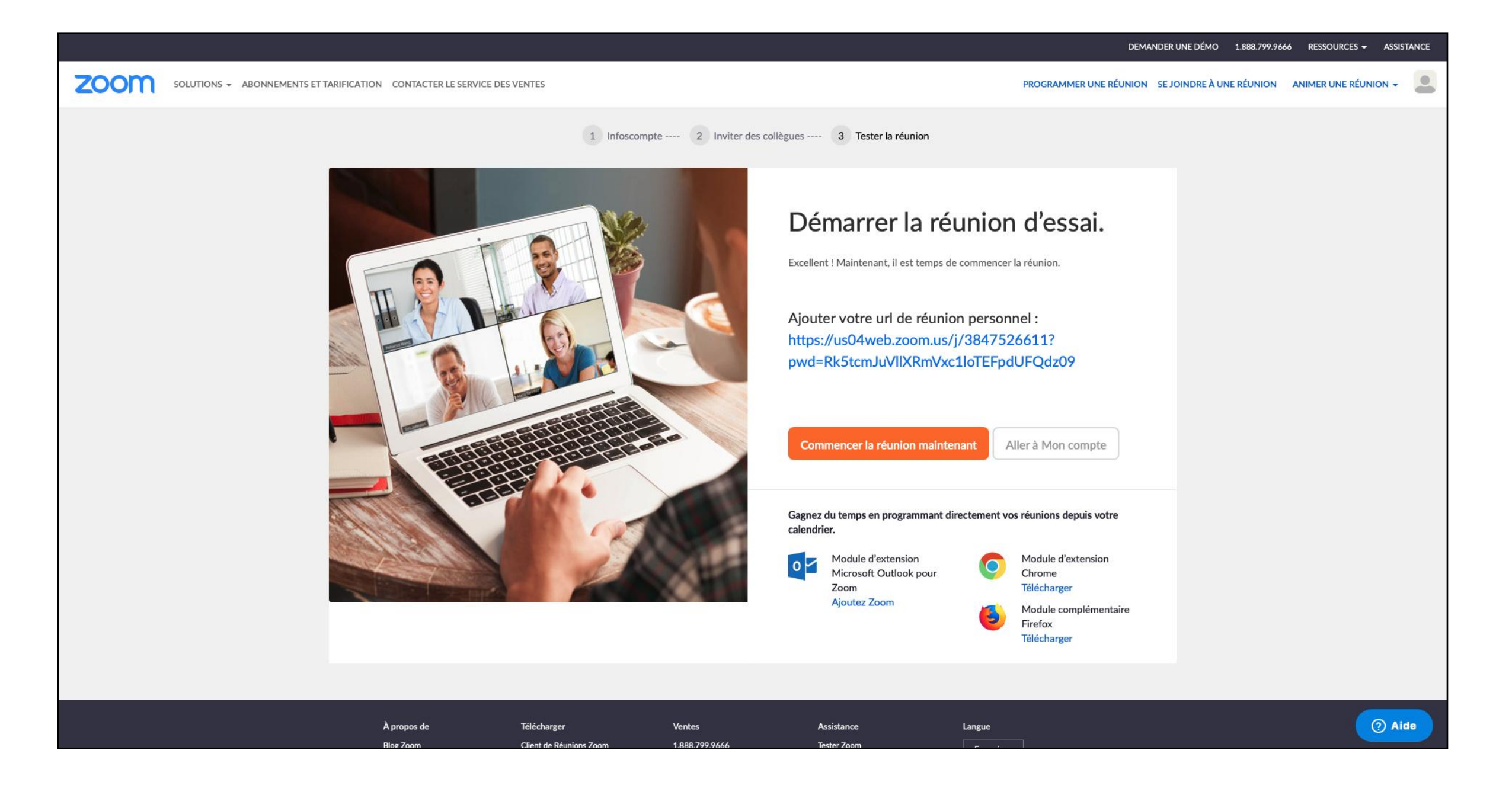

Sur cet écran, vous pouvez cliquer sur « Sauter cette étape »

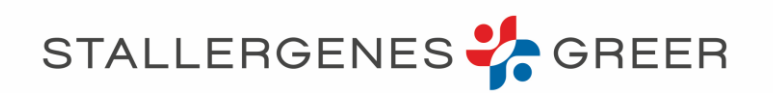

# **1bis. En amont de la webconférence : Installez l'application Zoom sur votre ordinateur**

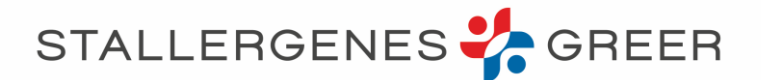

## Rendez-vous sur <u>https://zoom.us</u>

Cliquez sur « Ressources » puis « Télécharger Client Zoom »

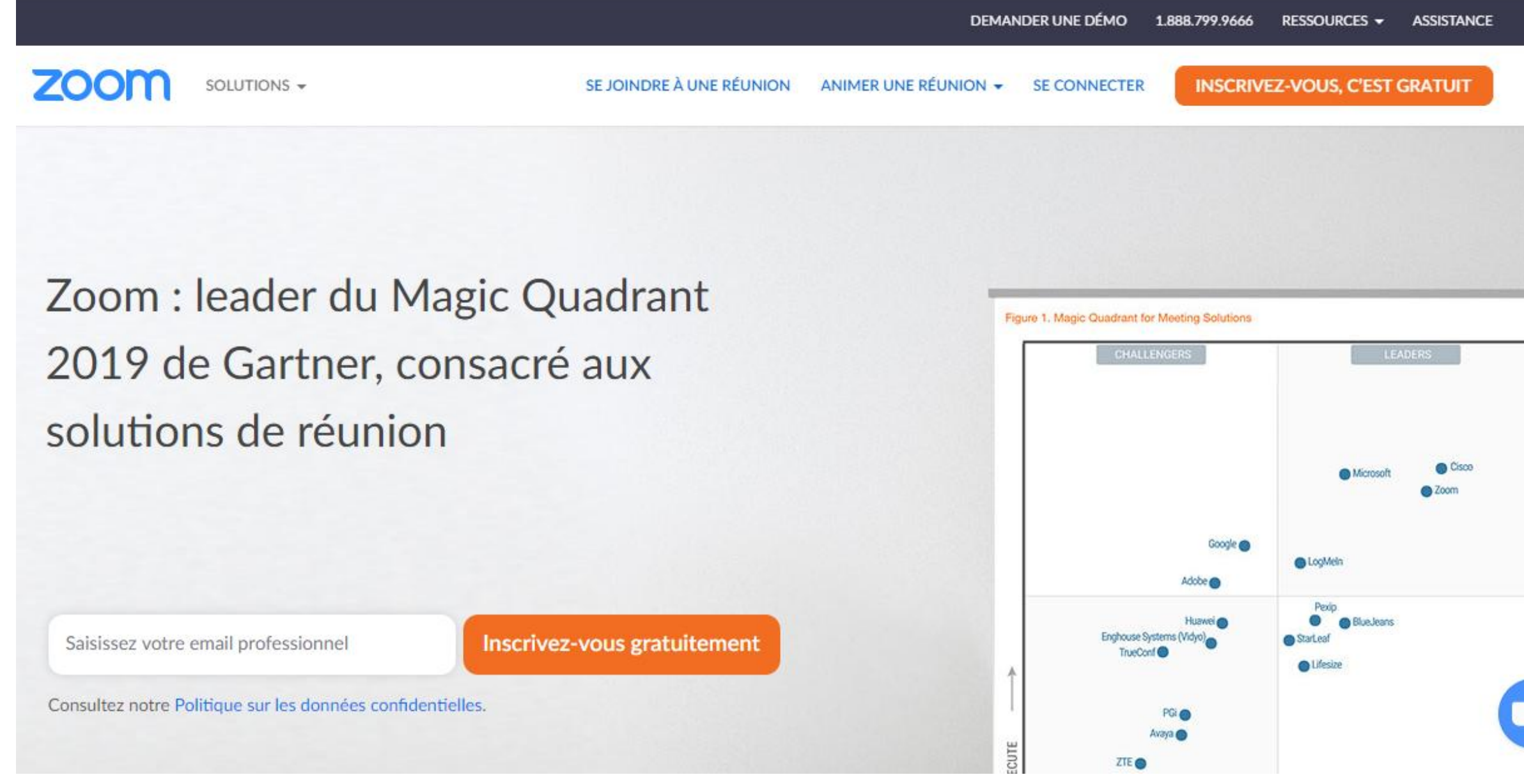

|   |           | DEMANDER UNE DÉMO 1.888.799.9666 RESSOURCES -                                                                                                    | ASSIST |
|---|-----------|----------------------------------------------------------------------------------------------------|--------|
| ] | SOLUTIONS | SE JOINDRE À UNE RÉUNION   ANIMER UNE RÉUNION - SE CONNECTER   Télécharger Client Zoom     CLIENT ZOOTH POUL LES LEUHIOTIS   Didacticiels vidéos     Le client de votre navigateur Web se téléchargera automatiquement lorsque vous démarrerez ou rejoindrez votre première réunion Zoom. Il est également disponible pour un téléchargement manuel ici.   Formation en direct     Melionarger   Version 4.6.11 (20559.0413)   FAQ     Privacy and Security   Security Resources | ts     |
|   |           | Module d'extension Zoom pour Microsoft<br>Outlook<br>Le module d'extension Zoom pour Outlook installe un bouton sur la barre d'outils de<br>Microsoft Outlook afin de vous permettre de démarrer ou de programmer une réunion en un<br>seul clic.                                                                                                    |        |

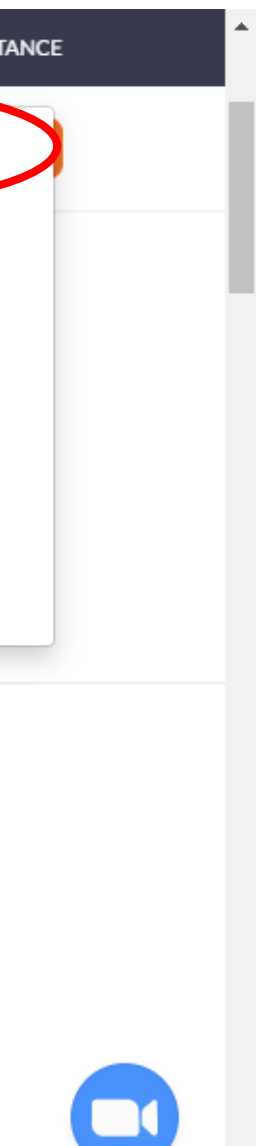

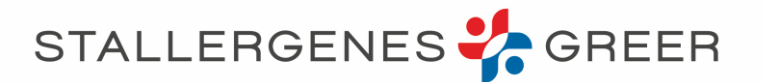

# Cliquez sur le premier encadré bleu « Télécharger » [Client Zoom pour les réunions ]

ZOOM SOLUTIONS -

SE JOINDRE À UNE

## Centre de télécharg

## Client Zoom pour les réunions

Le client de votre navigateur Web se téléchargera automatiquement lorsque vous démarrerez ou rejoindrez votre première réunion Zoom. Il est également disponible pour un téléchargement manuel ici.

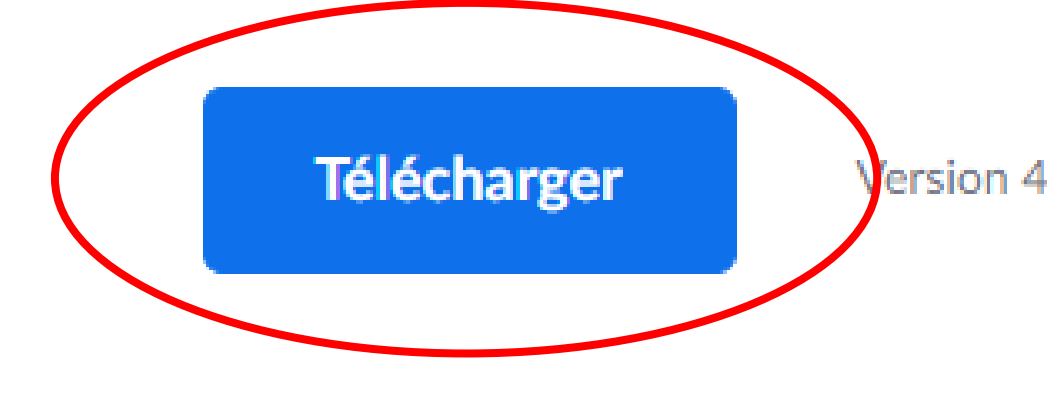

## Module d'extension Zoom pour Microsoft

|            | DEM                  | ANDER UNE DÉMO   | 1.888.799.9666    | RESSOURCES 🛨      | ASSISTANCE |
|------------|----------------------|------------------|-------------------|-------------------|------------|
| IE RÉUNION | ANIMER UNE RÉUNION 🗸 | SE CONNECTER     | INSCRIVE          | EZ-VOUS, C'EST (  | GRATUIT    |
| gemer      | nt                   | Téléchargement p | oour l'administra | ateur informatiqu | e 🖛        |

Version 4.6.11 (20559.0413)

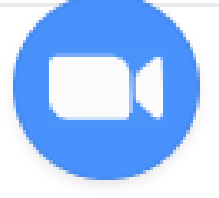

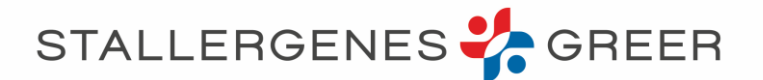

- Attendez quelques secondes que le téléchargement se fasse  $\bullet$
- Puis cliquez sur l'onglet zoominstaller.exe dans le bas de l'écran

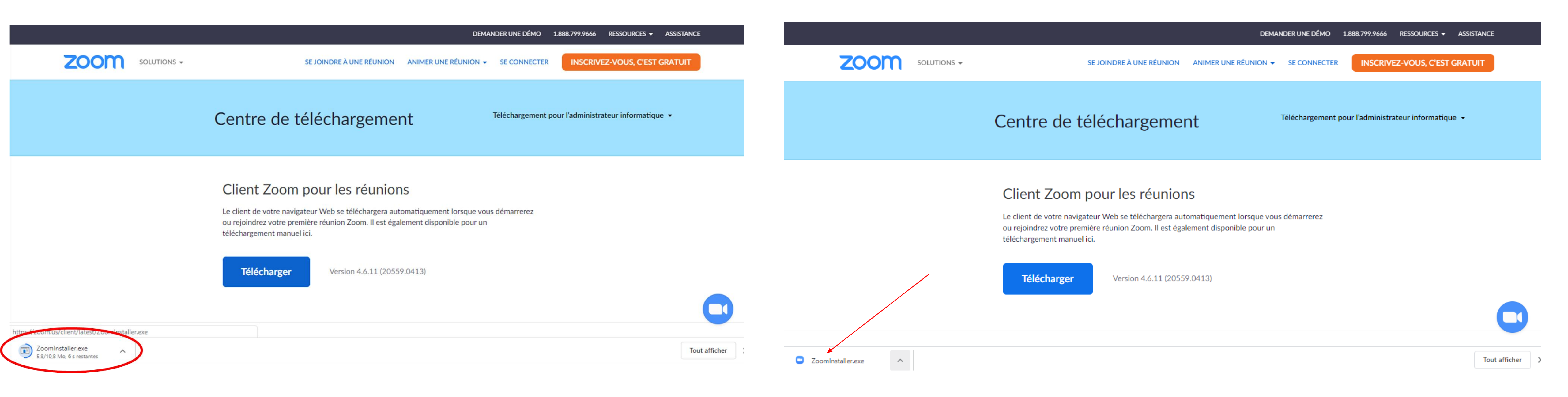

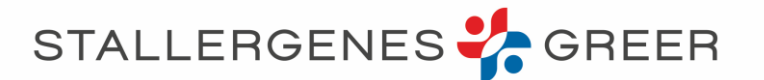

# Le téléchargement de l'application se lance, attendez quelques secondes

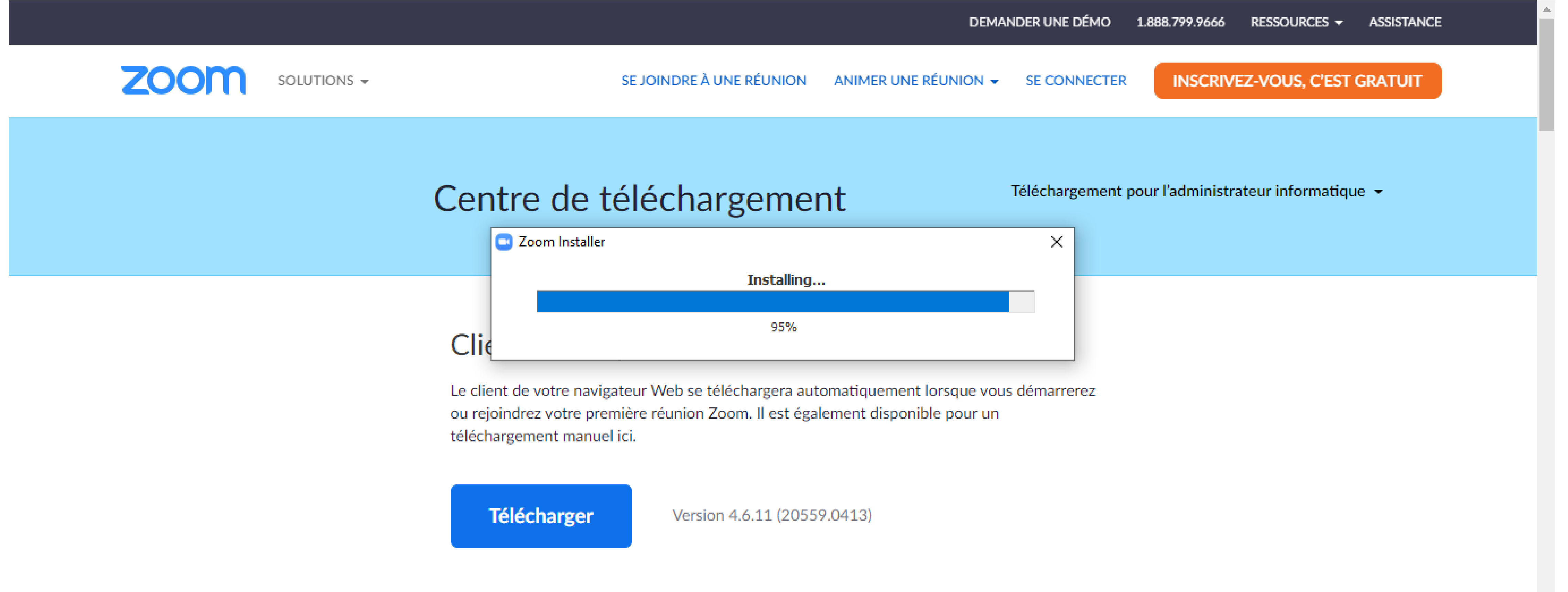

## Module d'extension Zoom pour Microsoft

https://zoom.us/livedemo

STALLERGENES 🛟 GREER

- L'application zoom se lance et est donc bien téléchargée
- Vous êtes prêt pour assister à la webconférence ! Au moment venu, RDV directement page 17

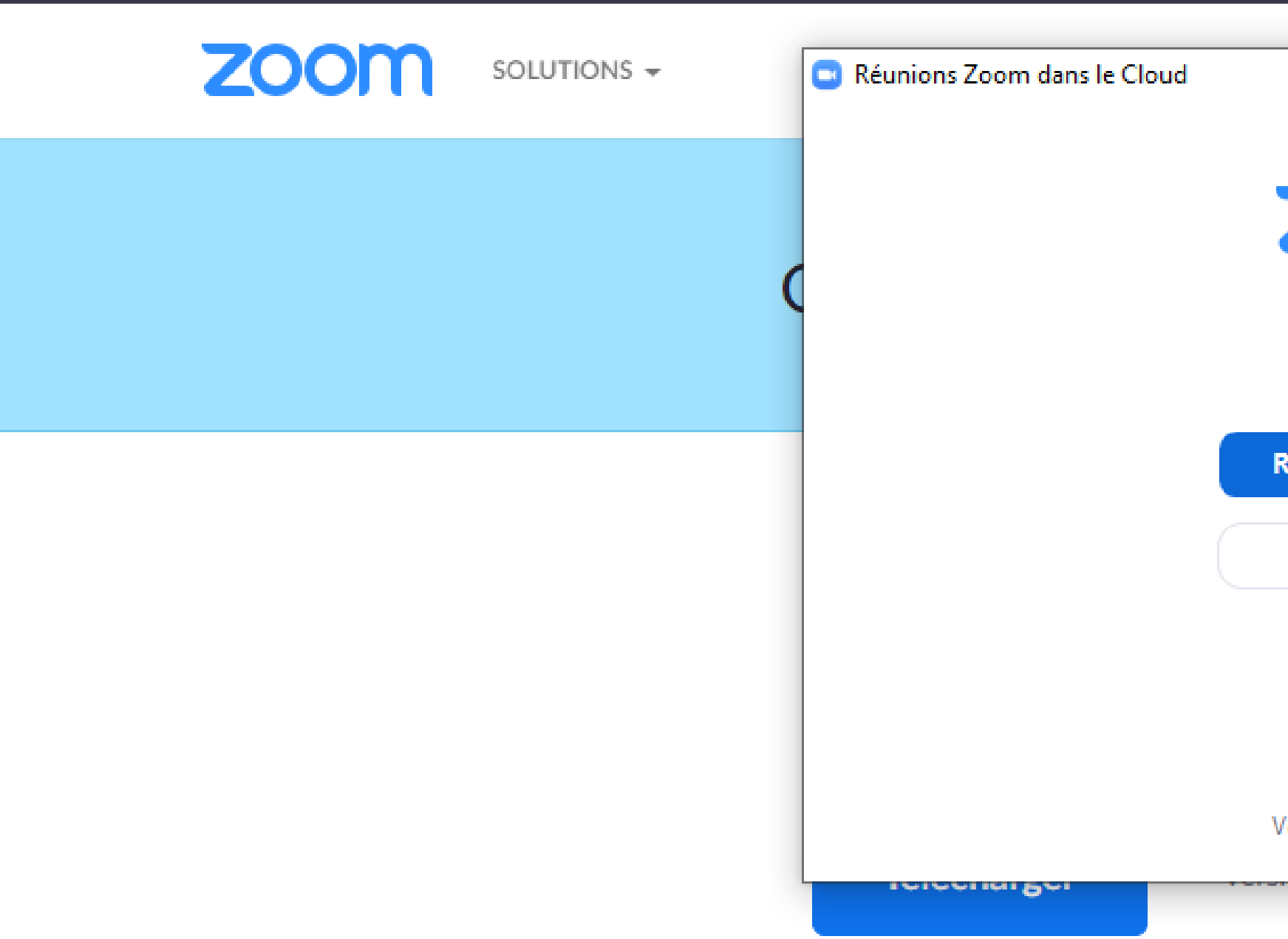

# • Si ce n'est pas encore le moment de la webconférence, fermez la fenêtre et le site.

|                               | DEMANDER UNE DÉMO | 1.888.799.9666    | RESSOURCES 👻      | ASSISTANCE |
|-------------------------------|-------------------|-------------------|-------------------|------------|
|                               | - 🗆 X             |                   | EZ-VOUS, C'EST    | GRATUIT    |
| zoom                          |                   | pour l'administra | ateur informatiqu | le ∓       |
| Rejoindre une réunion         |                   |                   |                   |            |
| Connexion                     |                   |                   |                   |            |
|                               |                   |                   |                   |            |
|                               |                   |                   |                   |            |
| Version : 4.6.11 (20559.0413) |                   |                   |                   |            |
|                               |                   |                   |                   |            |
|                               |                   |                   |                   |            |

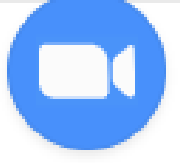

### Module d'extension Zoom pour Microsoft

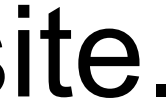

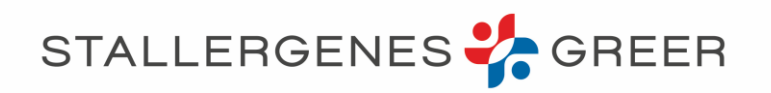

# 2/ Rejoindre et suivre la webconférence Si vous vous êtes créé un compte (étape 1) : <u>RDV page</u> Si vous avez installé l'application (étape 1bis) : <u>RDV pag</u>

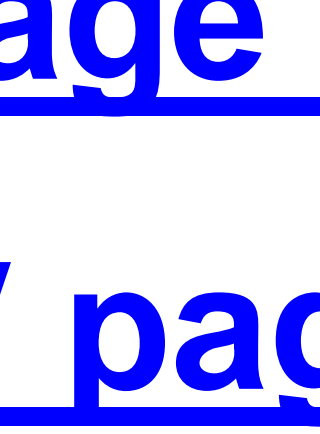

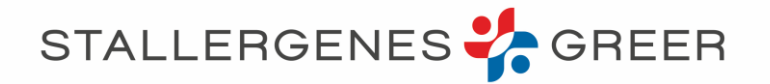

 $\rightarrow$  Vous pouvez cliquer à nouveau sur le <u>lien envoyé</u>

OU

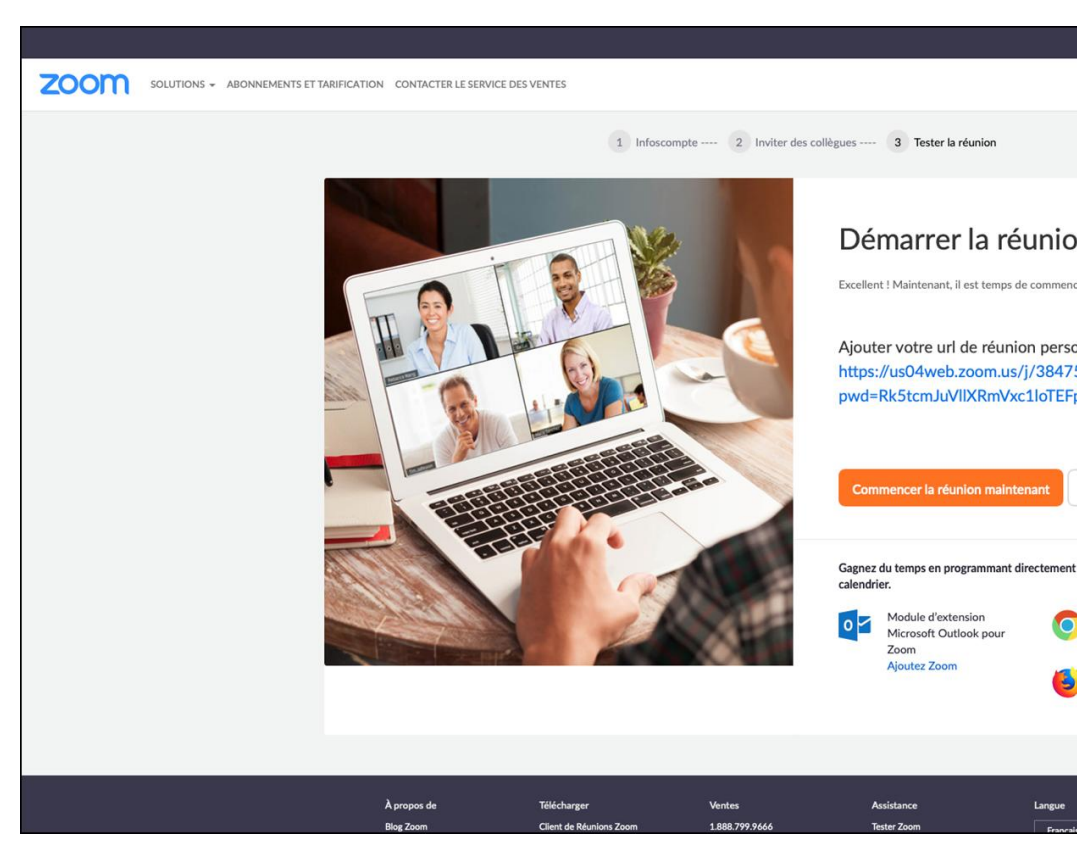

### **PUIS**

 $\rightarrow$  Indiquez votre nom (il apparaitra dans la liste Cliquer sur « Rejoindre » pour participer

## Quelques minutes avant le début de la webconférence : Si vous vous êtes créé un compte (étape 1)

## → Allez sur <u>https://zoom.us</u>, cliquez sur « rejoindre une réunion » et indiquez le numéro : 837 4791 9618

| DEMANDER 1. 1. 1. 1. 1. 1. 1. 1. 1. 1. 1. 1. 1.                                                                                                   | SOLUTIONS - ABONNEMENTS ET TARIFICATION CONTACTER LE SERVICE DES VENTES                                                                                                    | DEMANDER UNE DÉMO 1.888.799.9666 RESSOURCES - ASSISTANCE                                                                                                    |
|----------------------------------------------------------------------------------------------------|----------------------------------------------------------------------------------------------------|----------------------------------------------------------------------------------------------------|
| n d'essai.<br>er la réunion.<br>nnel :<br>526611?<br>bdUFQdz09                                                                                    | Rejoindre une réunion     ID de réunion ou nom du lien person     Rejoindre     Rejoindre     Rejoindre une réunion à partir d'un système de conférence en ligne H.323/SIP                                                                                                    |                                                                                                    |
| Aller à Mon compte<br>vos réunions depuis votre<br>Module d'extension<br>Chrome<br>Télécharger<br>Module complémentaine<br>Firefox<br>Télécharger | À propos de Télécharger Ventes Assistance<br>Big Zoom Client de Réunions Zoom 1.888.799 4646 Tester Soom<br>Clients Client de Salies Zoom Constacter les ventes Compte<br>Pourquoid Zoom Module d'actension pour<br>Pourquoid Zoom Module d'actension pour<br>Carrières Module d'actension pour<br>Inlégigations Outdook<br>Partenaires Appli Phone / Pad<br>Intensissen Appli Phone / Pad<br>Intensissen Appli Phone / Pad<br>More pour<br>Vidéos de solution<br>Copyright ©2020 Zoom Video Communications, Inc. Tous droits réservés. Politiques juridiques et celles de confidentialité à Apropos des annonces | Langue<br>Paricala ■<br>Device<br>Euros € ■                                                                                                    |
| des particip                                                                                                    | SOLUTIONS - ABONNEMENTS ET TARIFICATION CONTACTER LE SERVICE DES VENTES       Veuillez entrer votre nom pour r       Votre nom       Votre nom       Rejoindre                                                                                                    | rejoindre le webinaire                                                                                                    |
|                                                                                                    | À propos de Télécharger Ventes<br>Biog Zoom Cilient de Réunions Zoom 1.888.799.9666<br>Cilients Cilient de Salies Zoom Contacter les ventes<br>Notorte équipe Contrôleur pour Salies Zoom Foralis et atrification<br>Pourqua Zoom Module d'extension pour Denander une démo<br>Fonctionnalités navigateur Webinaires et événements<br>Carrières Module dextension pour<br>Intrégrations Outlook<br>Partenaires Appli iPhone / Pad<br>Investisseurs Appli Android<br>Presse<br>Kit suport                                                                                                    | Assistance Langue   Tester Zoom Prançais ▼   Compte Compte   Corner d'assistance Evrose   Formation en direct Devise   Connetates Devise   Contactez-rous Euros € ▼   Conductinations Euros € ▼   Confidentialité et sécurité Image: Solution of the securité |

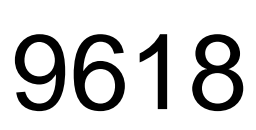

STALLERGENES 🛟 GREER

Quelques minutes avant le début de la webconférence : Si vous avez installé l'application (étape 1bis)

4791 9618

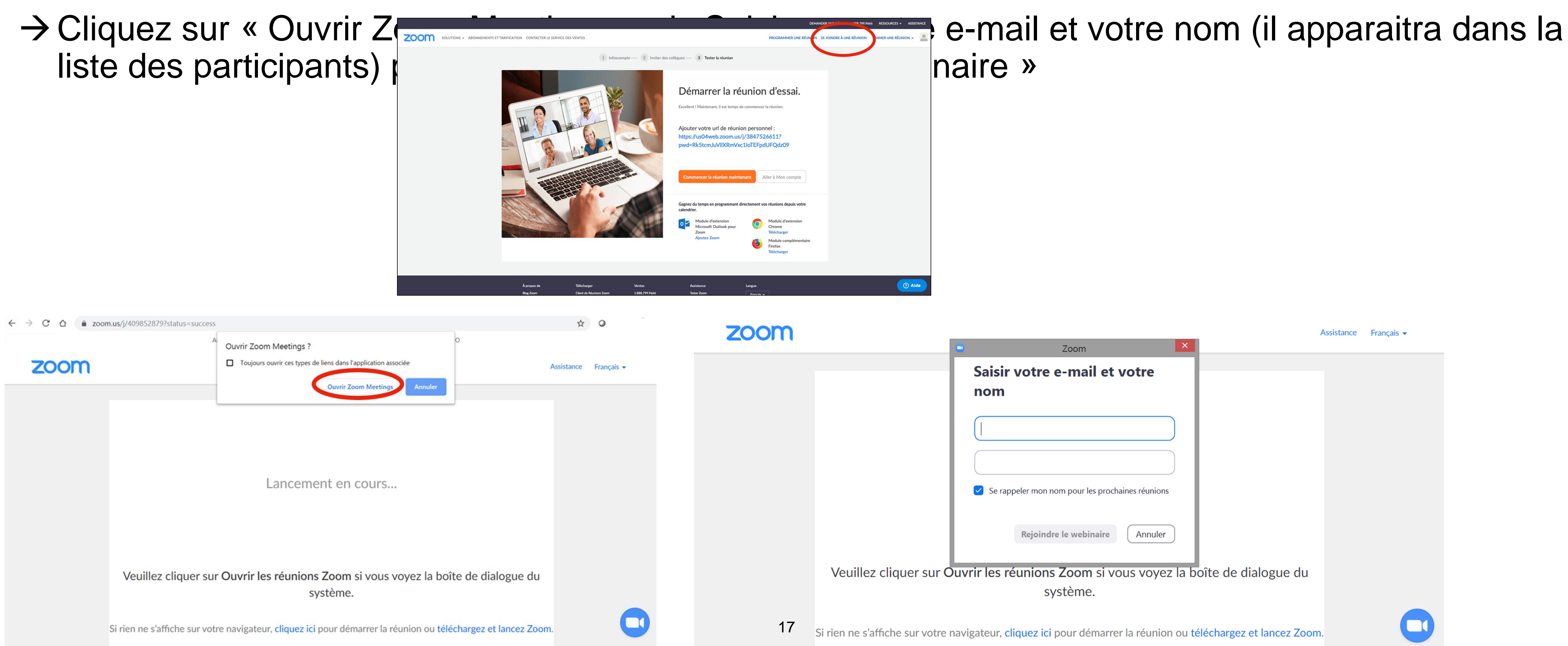

→ Allez sur https://zoom.us, cliquez sur « rejoindre une réunion » et indiquez l'ID de la réunion : 837

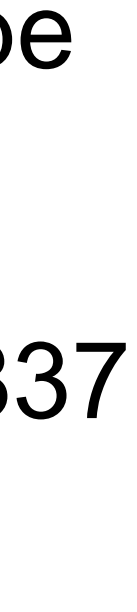

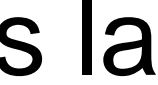

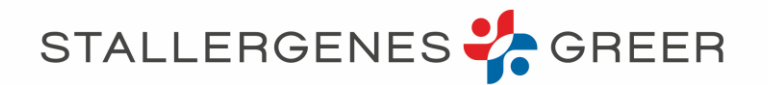

|       |                     |                        |                  | K 71<br>K 73 |
|-------|---------------------|------------------------|------------------|--------------|
|       |                     |                        |                  |              |
|       |                     |                        |                  |              |
|       |                     |                        |                  |              |
|       |                     |                        |                  |              |
|       |                     |                        |                  |              |
|       |                     |                        |                  |              |
|       |                     |                        |                  |              |
|       | Staller             | genes                  |                  |              |
| ч Арр | el téléphonique     | 🗔 Audio de l'ordinateu | r                | ×            |
|       |                     |                        |                  |              |
|       | Rejoindre l'audio p | bar ordinateur         |                  |              |
|       |                     |                        |                  |              |
|       |                     |                        |                  |              |
|       |                     |                        |                  |              |
|       |                     |                        | Quitter le webir | aire         |

Pour utiliser le micro et les enceintes (ou les écouteurs) de votre ordinateur, cliquez sur « rejoindre l'audio par l'ordinateur »

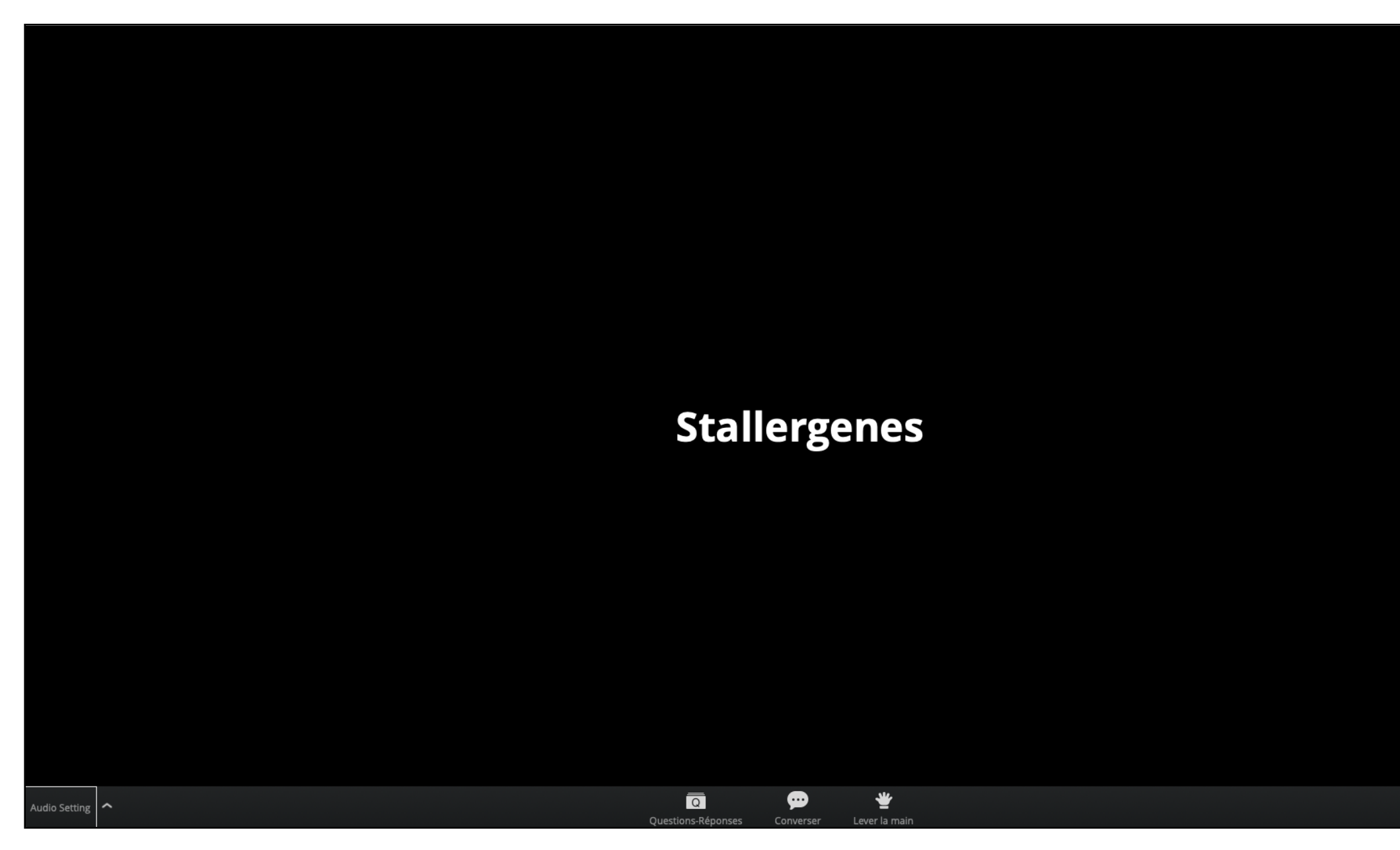

Vous êtes prêt(e), il n'y a plus qu'à attendre le démarrage.

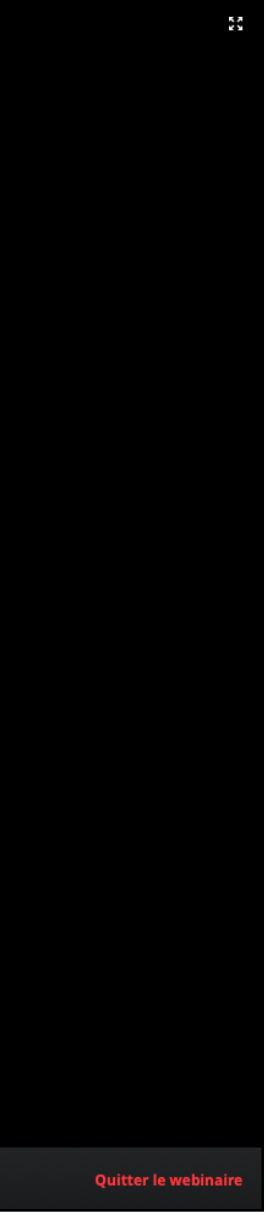

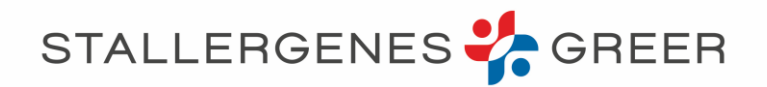

# •Si le son ne marche pas :

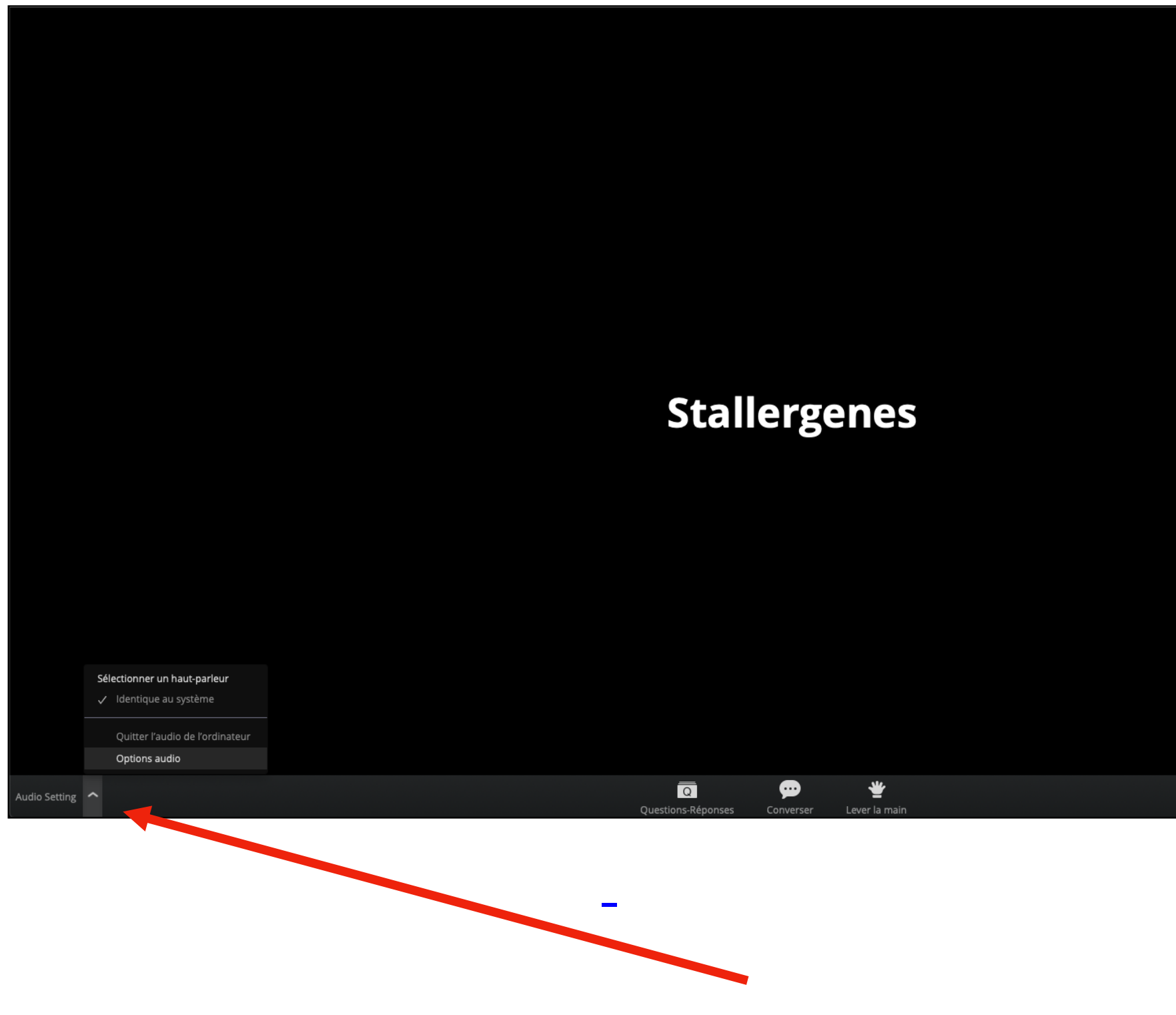

Vérifiez la configuration du son en cliquant sur la petite flèche puis cliquez sur « option audio »

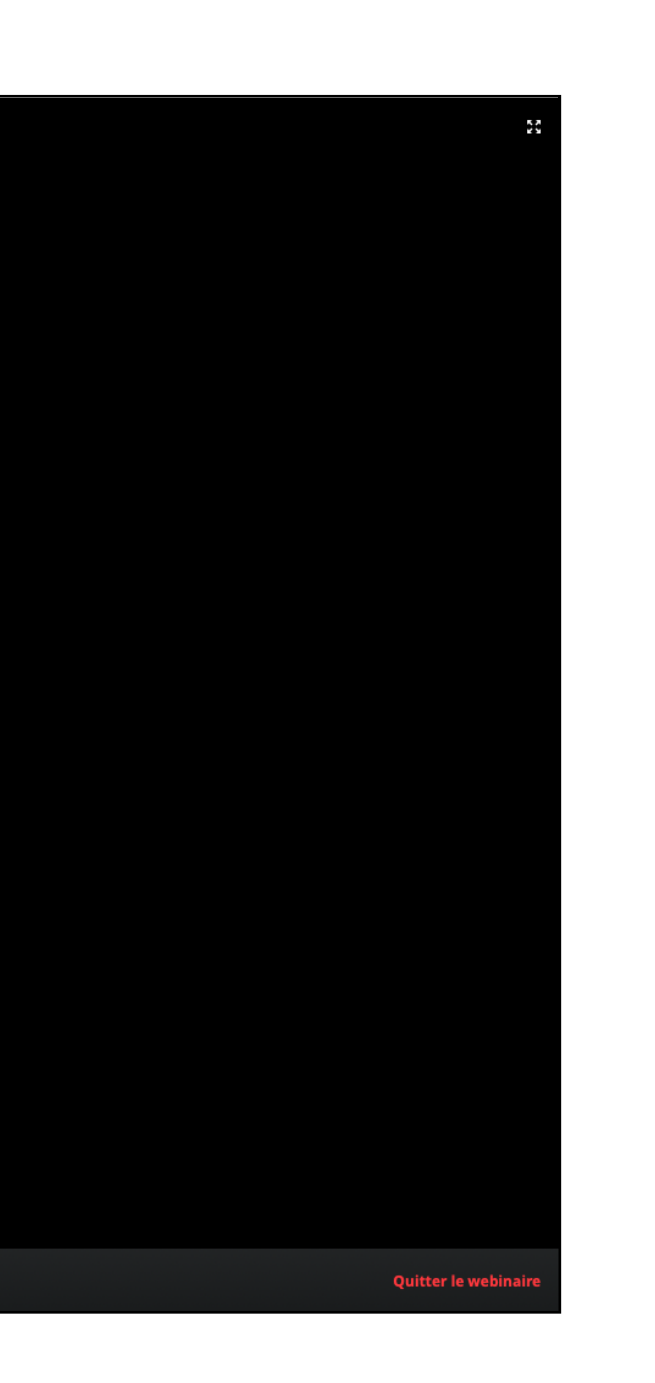